# Најава на е-сервисите на УКИМ

Прирачник за најава

Верзија 2.1

Скопје, Февруари 2021

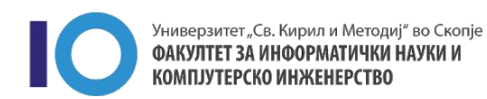

## 1 Вовед

Ризницата на научни трудови на УКИМ претставува збирка на записи за научниот опус на Универзитетот. Најавата на ризницата е имплементирана користејќи го системот за единствена најава на УКИМ (СЕН-УКИМ). СЕН-УКИМ, претставува систем кој ќе обезбедува пристап до сите електронски системи на УКИМ, при што секој корисник ќе биде најавен само еднаш во интернет прелистувачот.

**НАПОМЕНА**: Многу важно да се напомене е дека преку СЕН-УКИМ корисниците ќе имаат пристап и до осетливи системи како iKnow. Корисничкото име и лозинка е лично и истото треба да се држи во строга тајност.

## 2 Почетно најавување и промена на лозинка

За да започнете со процесот најавата, најпрво отворете ја страницата <u>servisi.ukim.mk</u>. Потоа одберете "**Најава"** кое се наоѓа во горниот десен агол (Слика 1).

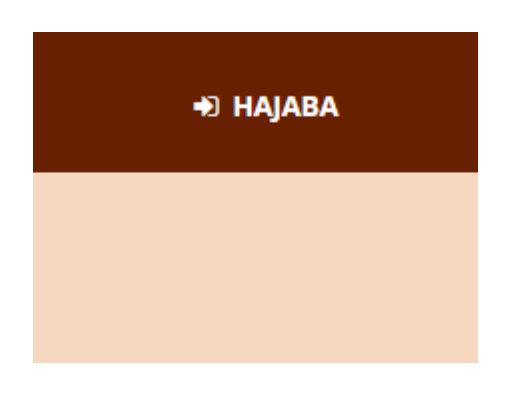

Слика 1

Потоа ќе бидете пренасочени кон страната за најава во системот за единствена најава (Слика 2).

| Универзитет "Св. Кирил и Методиј" - Скопје                                                               |                                                                                                    |
|----------------------------------------------------------------------------------------------------|----------------------------------------------------------------------------------------------------|
| ို Login to UKIM                                                                                         | Поради сигурносни причини ве молиме да не заборавите да се одјавите и да го затворите<br>вашиот пребарувач по завршувањето на работата со апликациите.                                |
|                                                                                                    | Централниот автентикациски сервис овозможува најава на повеќе веб страници со само едно                                                                                               |
| Username                                                                                                 | во вашиот прелистувач со можност за најава на сите веб страници кои го користат овој серви                                                                                            |
| Username                                                                                                 | Внимавајте: билетот за најава се чува во вашиот интернет пребарувач се додека целосно не го<br>затворите (сите прозорци).                                                             |
| Password                                                                                                 | Најавата на централниот автентикациски сервис е со корисничко име од обликот:<br>ime.orezime@ffakultetl.ukim.mk или ime.orezime@students.lfakuletetl.ukim.mk каде ffakultetl e        |
| Password                                                                                                 | кратенката за вашиот факултет. За да го дознаете вашето корисничко име искористете ја<br>сполната страна во која треба да го внесете еграјј адресата со која досега се највруваате на |
|                                                                                                    | іКлом. Го заборавив корисничкоти име?                                                                                                    |
| Don't Remember Login Clear prior granting of permission for release of your information to this service. | Откако ќе го дознаете вашето корисничко име, за промена на лозинка посетете ја страната:<br>Заборавена лозинка?                                                                       |
| +) Login                                                                                                 | Сервисот е наменет само за студентите и вработените на Универзитетот Св. Кирил и Методиј<br>Скопје.                                                                                   |

Слика 2

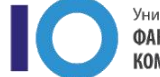

Универзитет "Св. Кирил и Методиј" во Скопје ФАКУЛТЕТ ЗА ИНФОРМАТИЧКИ НАУКИ И КОМПЈУТЕРСКО ИНЖЕНЕРСТВО При вашето прво најавување, потребно е да го дознаете вашето корисничко име, кое е веќе автоматски креирано. Вашето корисничко име можете да го дознаете со одбирање на линкот "<u>Го заборавив корисничкото име?</u>" кој се наоѓа десно од формата за најава во системот (Слика 3).

Најавата на централниот автентикациски сервис е со корисничко име од обликот: ime.prezime@[fakultet].ukim.mk или ime.prezime@students.[fakuletet].ukim.mk каде [fakultet] е кратенката за вашиот факултет. За да го дознаете вашето корисничко име искористете ја следната страна во која треба да го внесете email адресата со која досега се најавувавте на iKnow. Го заборавив корисничкоти име?

### Слика З

Следен чекор за да го добиете вашето корисничко име, е да ја внесете вашата e-mail адреса, која ја користите при најавата во iKnow системот, во означеното поле и притиснете на копчето "Прати" (Слика 4).

| Универзите          | т "Св. Кирил и Методиј" во Скопје                                                                       |
|---------------------|----------------------------------------------------------------------------------------------------|
| Внесете ја вашата   | емаи адреса и кликнете на копчето "Прати". Потоа на вашата емаил адреса ќе го добиете корисничкото име. |
| Емаи                |                                                                                                    |
| Заборавена лозинка? | прати                                                                                                   |
|                     | Слика 4                                                                                                 |

Доколку добиете потврдна порака за успешно испратени податоци на вашата e-mail адреса (Слика 5), за кратко на вашата e-mail адреса ќе пристигне порака со вашето корисничко име.

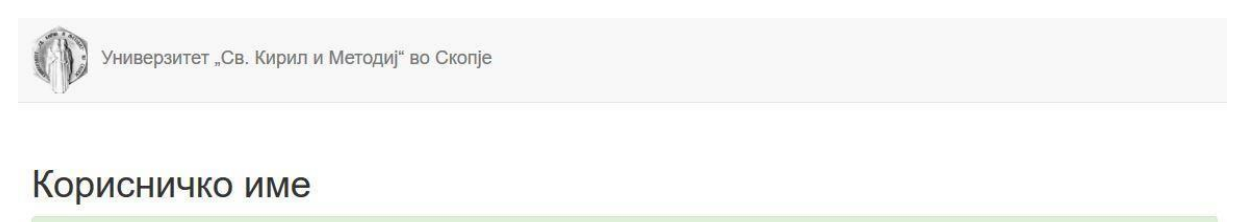

Наскоро ќе добиете емаил порака со понатамошни инструкции.

Слика 5

Доколку системот ве извести дека **"Корисникот не постои во системот."**, обратете се за помош со отворање на билет за поддршка на системот: <u>https://help.ukim.mk/</u>.

**НАПОМЕНА:** Корисничкото име не претставува валидна e-mail адреса и е најчесто во обликот ime.prezime@fakultet.ukim.mk или ime.prezime@students.fakultet.ukim.mk.

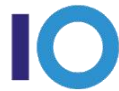

Доколку успешно го добивте корисничкото име следен чекор е да се вратите на страната за најава и да кликнете на <u>"Заборавена лозинка?"</u> со цел да ја ресетирате лозинката за најава на репозиториум (Слика 2). Откако ќе ви се вчита страницата во полето за корисничко име внесете го корисничкото име кое го добивте во претходниот чекор (Слика 6).

| Внесете го вашето корисничко име и кликнете на копчето "Прати линк". Потоа на вашата емаил адреса ќе добиете линк за ресетирање |
|----------------------------------------------------------------------------------------------------|
| на лозинката.                                                                                                    |

| Корисничко име              |            |  |  |
|-----------------------------|------------|--|--|
|                             | Прати линк |  |  |
| Го заборавив корисничкото и | име?       |  |  |

© 2021 - Универзитет "Св. Кирил и Методиј" во Скопје

#### Слика 6

Доколку точно го внесовте корисничкото име, за кратко на вашата e-mail адреса ќе добиете порака со линк до страната за поставување на нова лозинка за корисничкиот профил. Откако ќе го отворите линкот, ќе бидете пренасочени на страната за поставување на нова лозинка, каде што е потребно да го внесете вашето корисничко име и лозинка по ваш избор (Слика 7). Лозинката мора да биде подолга од 8 карактери, при што мора да содржи најмалку една голема буква, една мала буква, една бројка и еден специјален карактер. Откако ќе ги внесете податоците притиснете го копчето "Ресетирај".

| Универзитет "             | Св. Кирил и Методиј" во Скопје |
|---------------------------|--------------------------------|
| Ресетирај лоз             | зинка.                         |
| Корисничко име<br>Лозинка |                                |
| Повторно лозинка          | Ресетирај                      |

Слика 7

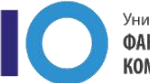

Доколку процедурата е успешна ќе ви се отвори страна со порака дека вашата лозинка е ресетирана и со тоа успешно е завршено креирањето на вашиот кориснички профил (Слика 8).

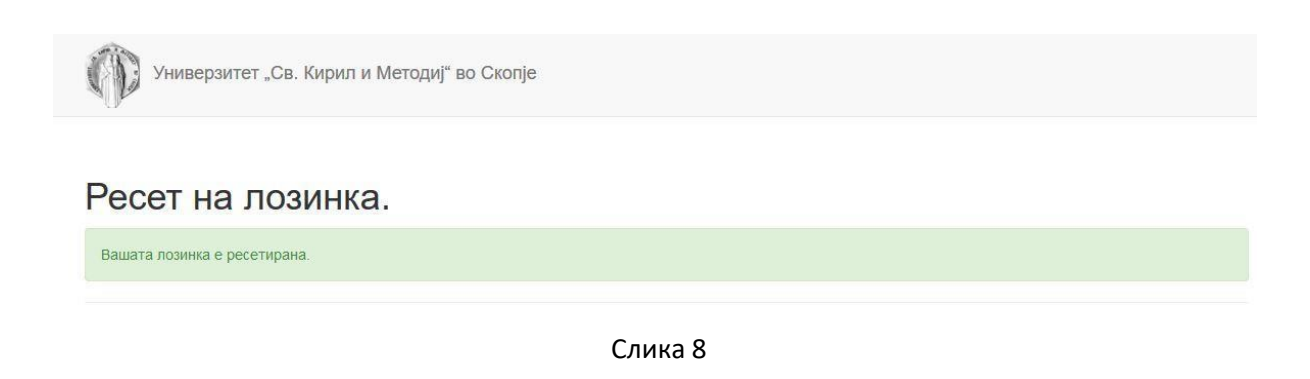

## 3 Најава во системот

Од почетната страна кликнете на **"Најава"** кое се наоѓа на десната страна од горниот дел на страната (Слика 9)

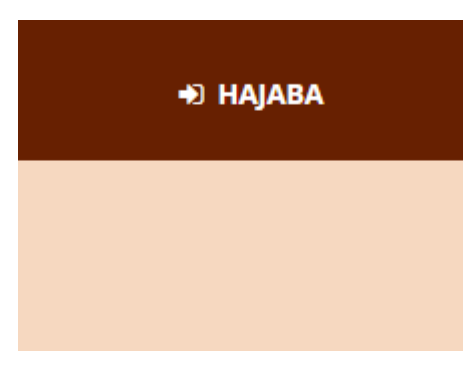

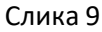

Во означените полиња во формата за најава внесете ги вашето корисничко име кое го добивте преку e-mail порака во првиот чекор а потоа и вашата лозинка и кликнете на копчето "Login" (Слика 10).

| Универзитет "Св. Кирил и Методиј" - Скопје                                          |                                                                                                    |
|-------------------------------------------------------------------------------------|----------------------------------------------------------------------------------------------------|
| ዲ Login to UKIM                                                                     | Поради сигурносни причини ве молиме да не заборавите да се одјавите и да го затворите<br>вашиот пребарувач по завршувањето на работата со апликациите.<br>Центоалниот автентикациски селкис овозможува најава на повеќе веб страници со само едно |
| Username                                                                            | внесување на вашето корисничко име и вашата лозинка. По успешната најава, добивате билет<br>во вашиот прелистувач со можност за најава на сите веб страници кои го користат овој сервис                                                           |
| Username                                                                            | Внимавајте: билетот за најава се чува во вашиот интернет пребарувач се додека целосно не го<br>затворите (сите прозорци).                                                                                                    |
| Password                                                                            | Најавата на централниот автентикациски сервис е со корисничко име од обликот:<br>ime.prezime@lfakuitetl.ukim.mk или ime.prezime@students.lfakuietetl.ukim.mk каде [fakuitet] e                                                                    |
| Password                                                                            | кратенката за вашиот факултет. За да го дознаете вашето корисничко име искористете ја<br>следната страна во која треба да го внесете email адресата со која досега се најавувавте на                                                              |
| Don't Remember Login                                                                | іКлож. Го заборавив корисничкоти име?<br>Откако ўсто позната вршата корисничка име за премена на разника ресстата із страната:                                                                                                    |
| Clear prior granting of permission for release of your information to this service. | Заборавена лозинка?                                                                                                    |
| +9 Login                                                                            | Сервисот е наменет само за студентите и вработените на Универзитетот Св. Кирил и Методиј во<br>Скопје.                                                                                                    |

Слика 10

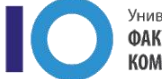

Универзитет "Св. Кирил и Методиј" во Скопје ФАКУЛТЕТ ЗА ИНФОРМАТИЧКИ НАУКИ И КОМПЈУТЕРСКО ИНЖЕНЕРСТВО Следната страна не информира и ни бара дозвола за да ги сподели следните информации со сервисот(Слика 11):

- Корисничко име на профилот
- Уникатен код за идентификација на профилот
- Име
- E-mail
- Презиме

| Information to be Provided to Service |  |  |
|---------------------------------------|--|--|
| commonName                            |  |  |
| eduPersonAffiliation                  |  |  |
| eduPersonPrincipalName                |  |  |
| eduPersonScopedAffiliation            |  |  |
| eduPersonUniqueId                     |  |  |
| givenName                             |  |  |
| mail                                  |  |  |
| organizationalUnit                    |  |  |
| surname                               |  |  |

Data privacy information of the service

The information above would be shared with the service if you proceed. Do you agree to release this information to the service every time you access it?

Select an information release consent duration:

- Ask me again at next login
  - I agree to send my information this time.
- Ask me again if information to be provided to this service changes
  - I agree that the same information will be sent automatically to this service in the future.
- O Do not ask me again
  - I agree that **all** of my information will be released to **any** service.

This setting can be revoked at any time with the checkbox on the login page.

| Reject   | Accept   |
|----------|----------|
| 1 (0)000 | 7.000001 |

Слика 11

Понудени се следните три опции за избор на времетраење на согласноста за споделување на личните податоци:

- До следната најава
- До следната промена на информациите кои би биле споделени со сервисот
- Траен избор

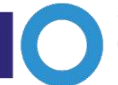

Изборот на времетраење на согласноста за споделување на информациите во секое време може да биде ресетиран со штиклирање на опцијата "Clear prior granting of permission for release of your information to this service" која се наоѓа на страницата за најава во сервисот (Слика 12).

| sion for release of your information to this se | ervice.                                                       |
|-------------------------------------------------|---------------------------------------------------------------|
| 🔿 Login                                         |                                                               |
| is                                              | ission for release of your information to this se<br>♣) Login |

Слика 12

Со кликање на копчето " Accept" вие се согласувате горенаведените податоци да бидат споделени со сервисот и вашата најава ќе биде успешна и следно ќе бидете пренасочени кој страницата со информации за вашиот профил. Доколку не се согласувате горенаведените податоци да бидат споделени со сервисот и кликнете на копчето "Reject" процесот за најавата ќе биде прекинат.

Поради сигурносни причини ве молиме да не заборавите да се одјавите и да не заборавите да го затворите вашиот прелистувач по завршувањето на работата со апликацијата.

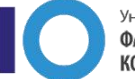